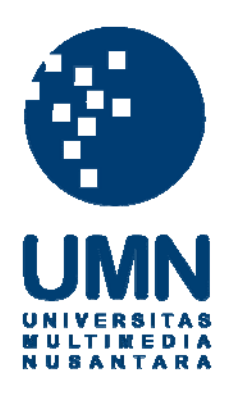

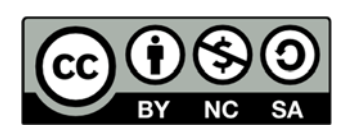

# Hak cipta dan penggunaan kembali:

Lisensi ini mengizinkan setiap orang untuk menggubah, memperbaiki, dan membuat ciptaan turunan bukan untuk kepentingan komersial, selama anda mencantumkan nama penulis dan melisensikan ciptaan turunan dengan syarat yang serupa dengan ciptaan asli.

# **Copyright and reuse:**

This license lets you remix, tweak, and build upon work non-commercially, as long as you credit the origin creator and license it on your new creations under the identical terms.

# **BAB III**

## METODOLOGI PENELITIAN

## 3.1 Gambaran Umum Objek Penelitian

Dalam penelitian ini mempunyai tujuan untuk memetakan atau memvisualisasikan data gempa bumi yang terjadi pada wilayah di Indonesia, oleh karena itu objek penelitian yang dibutuhkan dalam membangun penelitian ini adalah berupa data gempa bumi di Indonesia yang diambil selama 3 tahun terakhir, yakni selama tahun 2014 hingga 2016. Menurut hasil wawancara dan konsultasi dengan pihak BMKG, diketahui bahwa untuk mengetahui visualisasi berupa pemetaan gempa bumi di Indonesia cukup dengan menggunakan data gempa bumi yang terjadi selama 3 tahun terakhir, karena penelitian ini tidak menganalisa pergerakan lempeng atau struktur tanah di bumi. Berikut ini merupakan data-data yang digunakan dalam pembuatan visualisasi gempa bumi dalam penelitian ini.

#### 3.1.1 Data Gempa Bumi Seluruh Daerah Di Indonesia

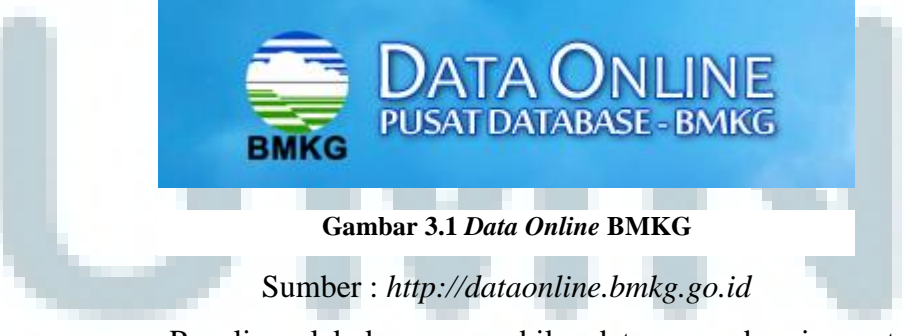

Penulis melakukan pengambilan data gempa bumi yang terjadi pada seluruh daerah di Indonesia dari pusat *data online* milik BMKG Indonesia. Tujuan penulis dalam mengambil data gempa bumi seluruh daerah di Indonesia adalah untuk memvisualisasikan seluruh titik gempa bumi yang terjadi di seluruh 34 provinsi di Indonesia secara menyuluruh. Variabel yang dilihat adalah lokasi terjadi gempa, kedalaman gempa, dan kekuatan gempa.

3.1.2 Data Gempa yang Dirasakan

Data ini penulis dapatkan secara *online* dari *website* milik InaTEWS (*Indonesia Tsunami Early Warning System*) yang merupakan bagian dari

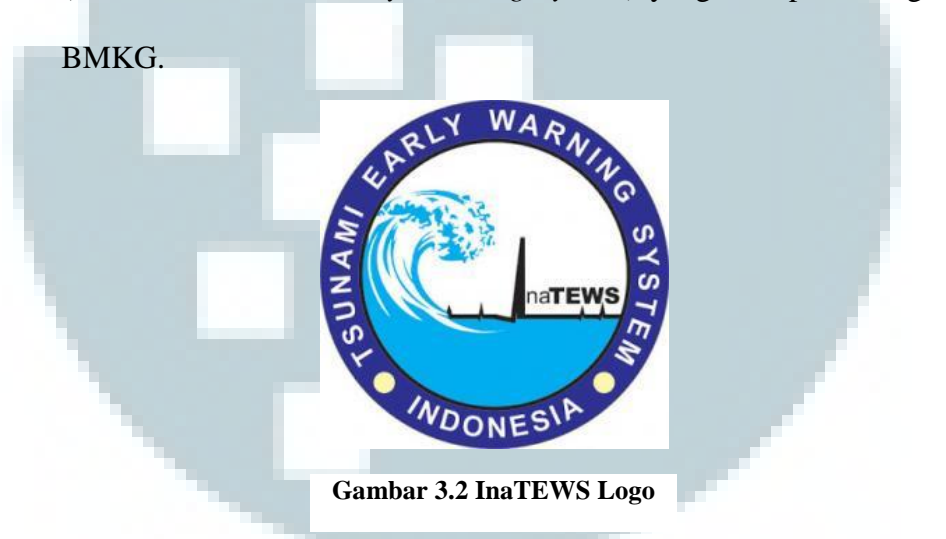

Sumber : http://inatews.bmkg.go.id/new/

Tujuan penulis mengambil data ini adalah untuk mengetahui skala intensitas gempa yang dapat dirasakan oleh manusia, dimana skala ini dibagi menjadi beberapa kategori nantinya.

3.1.3 Data Gempa Bumi pada Provinsi Nanggro Aceh Darussalam

Penulis juga mengambil data gempa bumi yang terjadi pada provinsi Nanggro Aceh Darussalam secara langsung di kantor pusat BMKG Indonesia yang terletak pada jalan Angkasa I No. 2, Kemayoran, RW.10, Gn. Sahari Sel., Kemayoran, Kota Jakarta Pusat, DKI Jakarta.

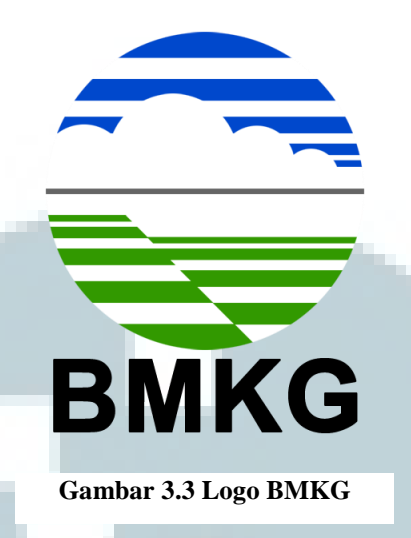

Sumber : http://www.bmkg.go.id/profil/?p=logo-bmkg

Hal ini dilakukan penulis dengan tujuan untuk memvisualisasikan data gempa bumi yang lebih detail pada provinsi yang sering mengalami kerusakan saat terjadi gempa pada wilayah di Indonesia, yakni provinsi Nanggro Aceh Darussalam. Provinsi Nanggro Aceh Darussalam terpilih menjadi salah satu daerah yang paling sering mengalami gempa bumi dan kerusakan, hal ini diketahui setelah dilakukannya wawancara dengan Pak Urip Setiyono yang berkerja di kantor pusat BMKG Indonesia bagian mitigasi gempa bumi.

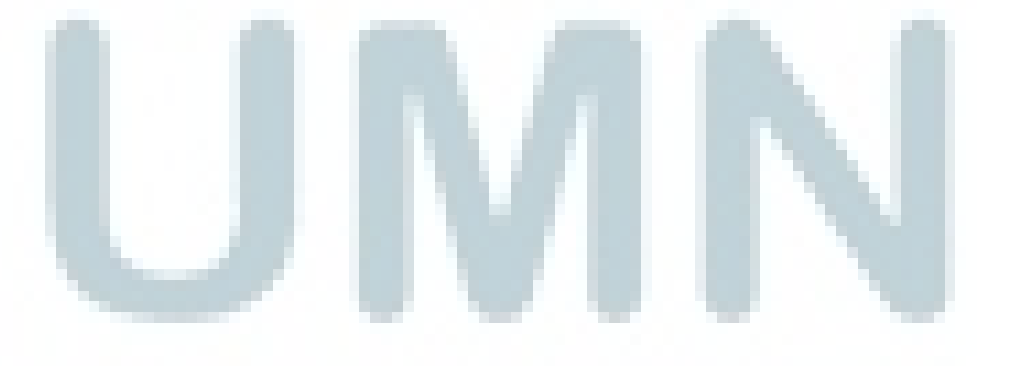

## 3.2 Penelitian Sebelumnya

Dalam menyusun penelitian ini, terdapat beberapa referensi penelitian yang berkaitan dengan visualisasi data dan juga metode *Visual Data Mining*. Penelitian sebelumnya yang pertama kali dibaca adalah sebuah penelitian pada tahun 2005 dengan judul "*Visual Data Mining and Machine Learning*" (Rossi, 2005). Penelitian ini bertujuan untuk mempermudah manusia dalam mengerti dan melihat data yang tidak terstruktur dalam jumlah yang besar. Penelitian ini menjelaskan beberapa tujuan atau tugas dalam penggunaan metode *Visual Data Mining* yakni adalah memperbolehkan pengguna dalam menjelajahi data berjumlah besar dan mencari informasi yang menarik.

Penelitian kedua yang dibaca adalah sebuah penelitian yang berasal dari Jerman dengan judul "Visual Data Mining Techniques" (Ward, 2002). Pada penelitian ini Ward mempunyai tujuan untuk mengklasifikasi informasi yang digunakan untuk visualisasi data berdasarkan tipe datanya. Pada penelitian ini Ward mengungkapkan beberapa tipe data yang dapat digunakan untuk visualisasi data adalah tipe data seperti one-dimensional data, two-dimensional data, multidimensional data, text, hypertext, hierarchies and graphs, dan algorithms and software.

Penelitian ketiga yang dibaca adalah sebuah penelitian yang terbit pada tahun 2002 dengan judul *"Information Visualization and Visual Data Mining*" (Keim, 2002). Dalam penelitian ini Keim mengambil beberapa contoh data dengan jumlah yang besar dari beberapa kurun tahun lalu, data-data yang telah didapat tersebut selanjutnya diklasifikasi dan divisualisasikan berdasarkan teknik yang tepat dalam memvisualisasikannya. Penelitian ini juga menjelaskan beberapa teknik yang dapat digunakan dalam memvisualisasikan data berdasarkan jenis datanya seperti *standard 2D/3D displays, geometrically transformed, icon-based displays, dense pixel displays, dan stacked displays.* 

Penelitian keempat yang dibaca adalah penelitian yang berasal dari Universitas of Denver pada tahun 2015 yang berjudul "Communicating Research via Data Visualization" (Ryan, 2015). Penelitian ini mengungkapkan banyak informasi yang dapat disampaikan kepada para pendengar ataupun para pengguna dari visualisasi, contohnya dengan menggunakan *line charts, tables bar*, dan *map* graphics. Dengan menggunakan model yang sesuai visualisasi, informasi dapat berkomunikasi dengan sendirinya dan memberikan manfaat bagi para penggunanya.

Penelitian terakhir yang telah dibaca adalah penelitian yang terbit pada tahun 2013 yang berjudul "*Improving health and healthcare with interactive visualization methods*" (Shneiderman, 2013). Penelitian ini mengungkapkan bahwa visualisasi dapat meningkatkan kesehatan dan pengobatan manusia dengan cara menggambarkan tingkat kesehatan berdasarkan tingkah laku atau habitat para pasien. Visualisasi dari tingkah laku atau habitat manusia ini dapat menyimpulkan *trend* konsumsi dan pola hidup yang sedang digemari oleh manusia pada saat ini.

## 3.2.1 Tabel Masalah dan Solusi Penelitian

| No. | Author                                                                                                    | Problem                      | Summary                           |
|-----|----------------------------------------------------------------------------------------------------|------------------------------|-----------------------------------|
| 1   | Fabrice Rossi                                                                                                    | Cara mempermudah             | Penggunaan metode Visual          |
|     | (2005)                                                                                                    | manusia dalam                | Data Mining dalam                 |
|     |                                                                                                    | membaca dan mengerti         | pembangunan machine               |
|     |                                                                                                    | data yang tidak              | <i>learning</i> untuk             |
|     | and the second second se | terstruktur dalam            | memvisualisasikan data.           |
|     |                                                                                                    | jumlah yang besar            |                                   |
| 2   | Matthew Ward                                                                                                    | Cara mengklasifikasi         | Dengan menggunakan                |
|     | (2002)                                                                                                    | informasi yang               | metode Visual Data Mining         |
|     |                                                                                                    | digunakan untuk              | data dapat dibedakan              |
|     |                                                                                                    | visualisasi data             | berdasarkan tipe datanya.         |
|     |                                                                                                    | berdasarkan tipe             |                                   |
|     |                                                                                                    | datanya                      |                                   |
| 3   | Daniel A. Keim                                                                                                    | Cara                         | Metode visualisasi data           |
|     | (2002)                                                                                                    | mengklasifikasikan dan       | mining dibuat dengan              |
|     |                                                                                                    | memvisualisasikan data       | teknik yang tepat dalam           |
|     |                                                                                                    | yang berasal dari masa       | memvisualisasikan data            |
|     |                                                                                                    | lampau                       | tersebut.                         |
| 4   | J. Ryan                                                                                                    | Cara informasi dapat         | Penggunaan models yang            |
|     | (2015)                                                                                                    | berkomunikasi dengan         | tepat seperti line chart,         |
|     |                                                                                                    | pada <i>audience</i> melalui | <i>table bar</i> , dan <i>map</i> |
|     |                                                                                                    | visualisasi data             | graphics dapat membantu           |
|     |                                                                                                    |                              | komunikasi informasi              |
|     |                                                                                                    |                              | dengan para audience              |
| 5   | Ben                                                                                                    | Mengetahui bagaimana         | Peningkatan kesehatan dan         |
|     | Shneiderman                                                                                                    | cara untuk dapat             | pengobatan manusia dapat          |
|     | (2013)                                                                                                    | meningkatkan                 | dilihat dari simpulan dari        |
|     |                                                                                                    | kesehatan dan                | visualisasi yang                  |
|     |                                                                                                    | pengobatan manusia           | menggambarkan trend               |
|     |                                                                                                    |                              | konsumsi dan pola hidup           |
|     |                                                                                                    |                              | dari manusia saat ini             |

## Tabel 3.1 Masalah dan Solusi Penelitian

## 3.3 Metode Penelitian

### 3.3.1 Visual Data Mining

Dalam penelitian ini metode yang digunakan penulis untuk memvisualisasikan data adalah metode *Visual Data Mining* atau yang sering disebut VDM. Penulis menggunakan metode ini karena metode *Visual Data Mining* merupakan sebuah metode yang menyediakan siklus dalam membangun sebuah visualisasi data. Berdasarkan dengan data gempa bumi yang dimiliki oleh penulis maka dalam penelitian ini penulis menggunakan metode *Visual Data Mining* yang dianggap cocok dengan tipe data dan visualisasi data yang akan dibangun nantinya.

Metode *Visual Data Mining* adalah sebuah metode yang terdiri dari beberapa fase dan didalam masing-masing fase tersebut terdapat beberapa langkah yang menyusun satu keutuhan sebuah siklus. Siklus ini dapat dimulai dari persiapan data, pengolahan data, penyimpanan data, dan pemvisualisasian data.

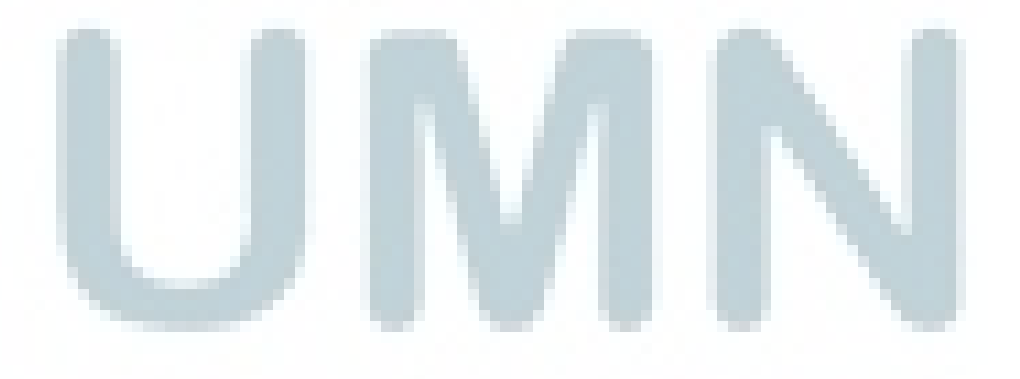

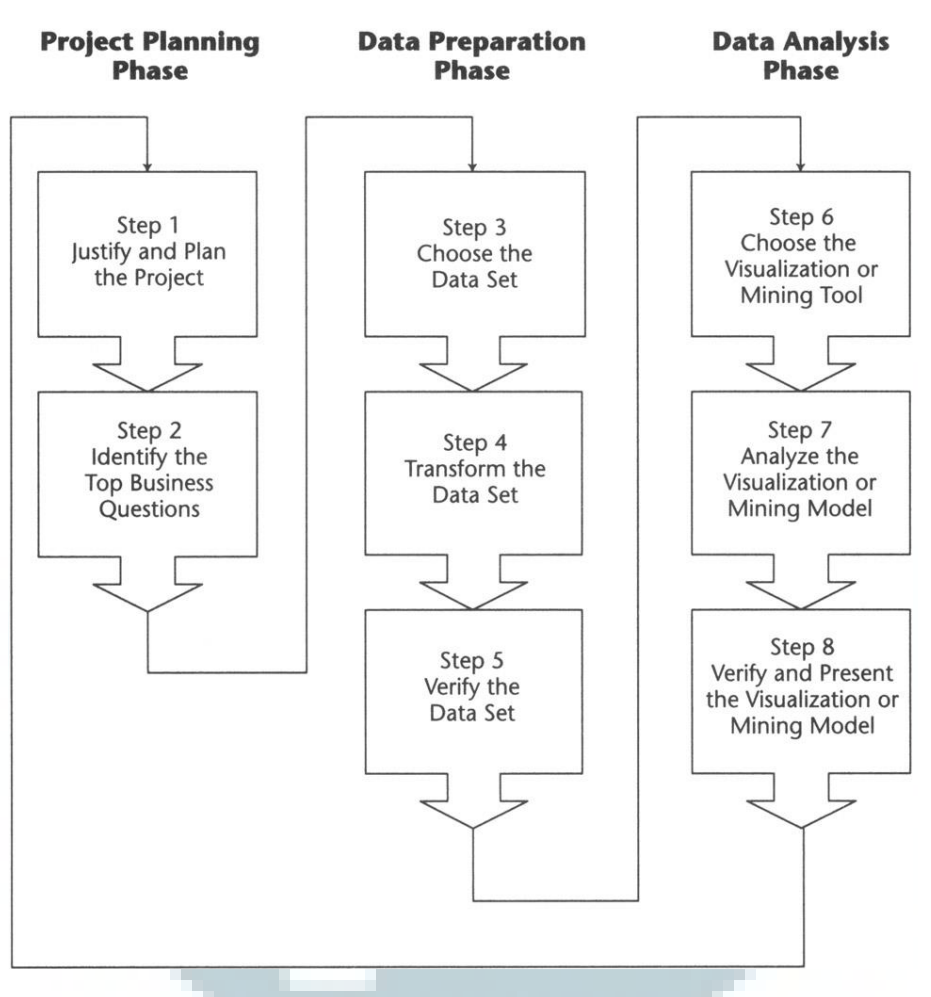

Gambar 3.4 Visual Data Mining Phase and Step

Sumber : Visual Data Mining-Techniques and Tools for Data Visualization and

Mining (Soukup, 2002).

Fase dalam metode visual data mining ini dibagi menjadi 3 fase dan terdiri dari 8 langkah, yakni seperti berikut :

A. Project Planning Phase

Pada fase inilah penulis membuat perencanaan projek dan persiapan kebutuhan dalam menjalankan projek. Dalam fase ini terdapat 2 langkah yang harus dilakukan, yakni :

## 1. Justify and Plan the Project

Pada langkah ini dilakukan perencanaan mengenai visualisasi apa yang akan dibuat, bagaimana cara membuat visualisasi tersebut, dan apa tujuannya dibuat visualisasi tersebut. Selanjutnya tentukan sumber daya apa yang dibutuhkan untuk membuat penelitian ini, dimana pada penelitian ini membutuhkan sumber daya seperti data gempa bumi dan *tools* yang akan digunakan dalam memvisualisasikan data, seperti *Microsoft Power BI*.

## 2. Identify the Top Business

Pada langkah ini dimaksudkan untuk menentukan kebutuhan pengguna utama visualisasi. Pengguna utama visualisasi yang dibuat oleh penulis adalah Badan Meteorologi, Klimatologi, dan Geofisika. Wawancara juga telah dilakukan secara langsung bersama Pak Urip Setiyono yang berkerja di kantor BMKG Indonesia, hasil wawancara yang dilakukan adalah memperoleh data mengenai wilayah mana di Indonesia yang sering mengalami kerusakan gempa bumi, selain itu penulis juga memperoleh informasi teknis mengenai gempa bumi dan juga pembagian kategori gempa berdasarkan intensitas.

#### B. Data Preparation Phase

Fase ini digunakan untuk mempersiapkan data-data yang diperlukan, selain itu penggunaan *tools* dan tata cara pengolahan data juga terdapat pada fase ini. Pada fase ini terdapat 3 langkah yakni :

## 1. Choose the Data Set

Pengumpulan data diambil melalui website resmi *data online* milik BMKG Indonesia. Selain itu penulis juga mendapatlan data melalui permintaan data secara langsung di kantor pusat BMKG Indonesia,

## 2. Transform the Data set

Selanjutnya data dalam format *Microsoft Excel* tersebut akan dibersihkan dengan proses *data cleaning* dan Proses ETL, *Tool* yang digunakan untuk proses data cleaning adalah *tools* yang bernama *Open Refine*. *Open Refine* adalah salah satu software *data cleaning* yang dibuat oleh *Google* dan dijalankan pada sistem operasi *windows*. *Google* merancang *software* ini untuk digunakan dalam mengakses data dari jumlah kecil hingga besar, membersihkan dan merubah data, serta melakukan rekonsiliasi dan perbandingan data.

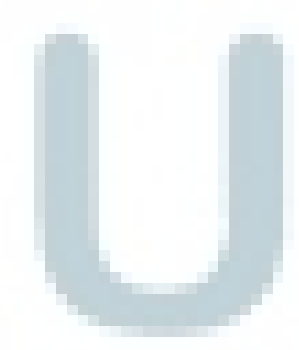

#### *3. Verify the Data set*

Setelah data dibersihkan dan telah ditransformasi, maka penulis akan mengecek kembali apakah data tersebut sudah benar-benar bersih dari bias dan *error. Tool* yang digunakan untuk proses verifikasi ini menggunakan *Pentaho. Pentaho* dapat melakukan banyak proses integrasi data secara menyeluruh termasuk melakukan proses ETL dan verifikasi data. Kelebihan *pentaho* dibanding dengan *software* serupa lainnya adalah *GUI* yang ditampilkan oleh pentaho yang lebih *user friendly*, selain itu *pentaho* juga dapat terintegrasi dengan *platform business intelligence* miliknya sendiri ataupun *platform business intelligence* lainnya, sehingga lebih mudah untuk digunakan pada lingkup *cross platform*.

## C. Data Analysis Phase

Penulis memulai fase ini dengan pemilihan *tools* atau alat yang akan digunakan untuk memvisualisasikan data. Pada fase ini data juga mulai divisualisasikan, dianalisis, dan dipresentasikan hasilnya. Di dalam fase ini juga terdapat 3 langkah yang harus dilakukan, yakni :

## 1. Choose the Visualization or Mining Tools

Pada langkah ini, penulis akan membandingkan *tools* yang akan digunakan untuk memvisualisasikan data.

Tool yang digunakan untuk visualisasi data dalam penelitian ini adalah *Microsoft Power BI. Microsoft Power BI* merupakan produk dari perusahaan teknologi *Microsoft* dimana produk-produk *Microsoft* seperti *Microsoft office, Microsoft excel* dan *access* dapat diakses dengan mudah oleh *Microsoft Power BI*, selain itu juga terdapat banyak kustomisasi visual yang dihadirkan oleh *Microsoft Power BI*.

- 2. Analyze the Visualization or Data Mining Model Pada langkah ini penulis akan mulai melakukan analisa dari visualisasi data yang telah dibentuk. Bentuk visualisasi data yang dipilih penulis dapat berupa map graphs atau bar graps maupun line graphs. Penulis akan melakukan analisa terhadap informasi yang ditampilkan pada masing-masing graphs yang telah dibentuk..
- 3. Verify and Present Analysis

Pada tahap terakhir ini penulis akan mendapatkan kesimpulan informasi yang telah digali pada tahap analisa sebelumnya. Dimana informasi ini selanjutnya diverifikasi kembali kebenarannya dan juga dipresentasikan kepada pengguna utama yang membutuhkannya, dalam hal ini adalah BMKG.

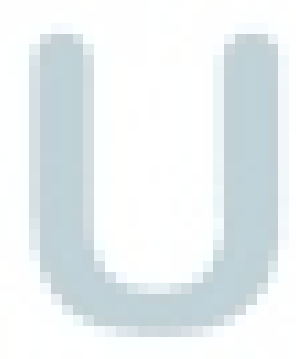

## 3.4 Variabel Penelitian

## 3.4.1 Variabel Indenpenden

Variabel Independen adalah sebuah tipe variabel yang menjelaskan, mempengaruhi variabel lainnya tetapi tidak terpengaruhi oleh variabel lain. Di dalam penelitian ini variabel indenpenden yang digunakan adalah data gempa diseluruh daerah Indonesia dan Nanggro Aceh Darussalam (Y1) data gempa dirasakan diseluruh daerah Indonesia dan Nanggro Aceh Darussalam

## (Y2).

## 3.4.2 Variabel Dependen

Variabel Dependen adalah tipe variabel yang dijelaskan atau terpengaruhi oleh variabel independen atau lainnya. Dalam penelitian ini variabel dependen yang digunakan adalah, kekuatan gempa  $(X_1)$ , kedalaman gempa  $(X_2)$ , dan Intensitas  $(X_3)$ .

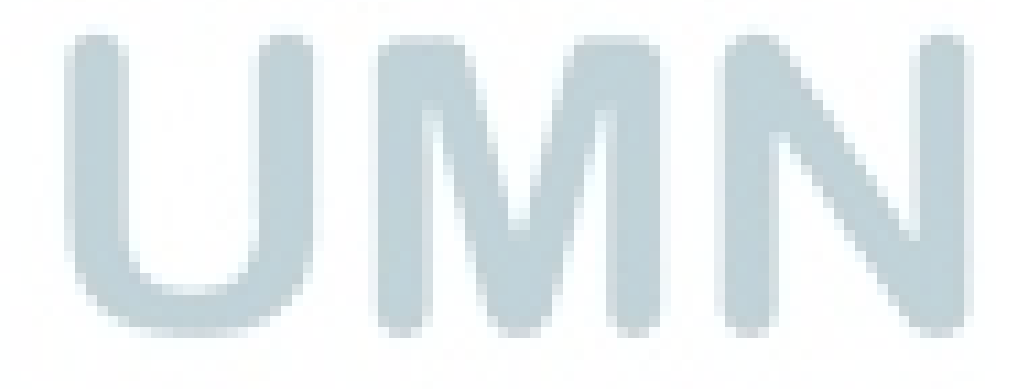

## 3.5 Perbandingan *Tools*

Berikut ini merupakan hasil perbandingan dari *tools* yang nantinya akan menjadi acuan pada penelitian ini dalam memilih *tools* digunakan.

| ASPECT                 | OPEN REFINE (v, 2.5)                                  | WRANGLER(v, 1, 1)              |
|------------------------|-------------------------------------------------------|--------------------------------|
| ASTECT                 |                                                       |                                |
| Integration And        | Dapat terhubung                                       | Tidak dapat terintegrasi       |
| Sharing                | dengan produk-produk                                  | dengan <i>software</i> lainnya |
|                        | dari google seperti                                   | karena merupakan               |
|                        | google spreadsheet,                                   | software yang berdiri          |
|                        | google fusion tabel.                                  | sendiri                        |
| Supported import       | XLS, TSV, CSV, Text                                   | XLS, CSV, JSON, Text           |
|                        | File, XML, RDF, JSON,                                 | File, TSV, LOG, TDE.           |
|                        | Google Spreadsheet,                                   |                                |
|                        | Google Fusion tabel.                                  |                                |
| Supported Export       | XLS, TSV, CSV, HTML                                   | CSV, JSON, TDE.                |
|                        | Tabel, Templating                                     |                                |
|                        | exporter.                                             |                                |
| Costs for full version | Free (Gratis)                                         | <i>Trifacta</i> tidak          |
|                        |                                                       | menyebutkan harga pasti        |
|                        |                                                       | terhadap produknya,            |
|                        |                                                       | tergantung dengan              |
|                        |                                                       | permintaan konsumennya.        |
| CONCLUSION             | Dengan mempertimbangkan integrasi, pendukung          |                                |
|                        | import dan export, serta dari segi harga, Open Refine |                                |
|                        | lebih diunggulkan daripada pesaingnya, sehingga       |                                |
|                        | dalam penelitian ini akan digunakan Open Refine.      |                                |

#### Sumber :

https://r-dir.com/blog/2012/11/data-wrangler-vs-google-refine.html https://groups.google.com/forum/#!topic/openrefine/AWG1hIMcn\_o

| ASPECT                  | <b>PENTAHO</b> (v.3.2)                               | TALEND (v.4.0)            |
|-------------------------|------------------------------------------------------|---------------------------|
| Integration And Sharing | Dapat terintegrasi                                   | Dapat terintegrasi        |
|                         | dengan produk Pentaho                                | dengan beberapa           |
|                         | lainnya, selain itu juga                             | software dengan java-     |
|                         | dapat masuk ke sistem                                | based programming.        |
|                         | Hadoop dan beberapa                                  |                           |
|                         | Open Source.                                         |                           |
| User Environment        | Pentaho lebih mudah                                  | Software ini              |
|                         | dan cepat untuk dibuka                               | membutuhkan beberapa      |
|                         | dibanding dengan                                     | langkah terlebih dahulu   |
|                         | pesaingnya yang lain                                 | yang diperlukan untuk     |
|                         |                                                      | menggunakannya.           |
| Reliability, maturity,  | Informasi yang tersedia                              | Talend merupakan          |
| support                 | pada komunitas dan                                   | sebuah software baru,     |
|                         | forum Pentaho lebih                                  | oleh karena itu informasi |
|                         | lengkap.                                             | komunitas dan forumnya    |
|                         |                                                      | terbatas                  |
|                         |                                                      |                           |
|                         |                                                      |                           |
| Components and          | Dibangun dengan                                      | Dibangun dengan basis     |
| technology              | menggunakan <i>java</i>                              | eclipse java tool,        |
|                         | swing application,                                   | prosesdur di jalankan     |
|                         | dijalankan dengan                                    | dengan mengkompilasi      |
|                         | menggunakan javascript                               | kode <i>java</i> .        |
|                         |                                                      |                           |
| CONCLUSION              | Kadua a fauna ETL ini a                              |                           |
| CONCLUSION              | Kedua software ETL ini sama-sama memiliki fitur      |                           |
|                         | yang unggul dalam melakukan proses ETL. Dalam        |                           |
|                         | nai ini, <i>Pentano</i> lebin unggul dalam pemberian |                           |
|                         | niorinasi baik olen forum ataupun komunitasnya,      |                           |
|                         | olen karena itu dalam pene                           | elitian ini digunakan     |
|                         | Pentaho.                                             |                           |
|                         |                                                      |                           |

## Tabel 3.3 Perbandingan Tools ETL

#### Sumber :

<u>http://www.robertomarchetto.com/talend\_studio\_vs\_kettle\_pentao\_pdi\_comparis</u> <u>on</u>

https://churriwifi.com/2010/06/01/comparing-talend-open-studio-and-pentahodata-integration-kettle/

| ASPECT             | <b>POWER BI</b> (v.2.37)                                | TABLEAU (v.9.35)               |
|--------------------|---------------------------------------------------------|--------------------------------|
| Data Sources And   | Microsoft Power BI                                      | Tidak memiliki machine         |
| Modelling          | menyediakan machine                                     | <i>learning</i> dan sulitnya   |
|                    | <i>learning</i> yang dapat                              | untuk melakukan web            |
|                    | digunakan untuk                                         | query dalam pembuatan          |
|                    | menganalisa data                                        | dashboard                      |
| Custom Visuals     | Power BI dapat mengambil                                | Visualisasi yang terbatas      |
|                    | data template dari                                      | pada <i>Tableau</i> , serta    |
|                    | komunitasnya ataupun                                    | terbatasnya fitur              |
|                    | langsung dari google                                    | pengambilan visualisasi        |
|                    | analytics                                               | dari google analytics          |
| Dax Expressions    | Power BI dapat                                          | <i>Tableau</i> tidak           |
|                    | menggunakan formula dax                                 | menyediakan formula dax        |
|                    | expressions, dimana                                     | expression seperti pada        |
|                    | forumula ini dapat                                      | Power BI.                      |
|                    | menghitung data, kolom, dan                             |                                |
|                    | aggregasi                                               |                                |
| Cost               | Lisensi Power BI dapat                                  | Lisensi tableau dekstop        |
|                    | dibeli oleh 1 user dengan                               | saat ini berkisar diantara     |
|                    | harga \$12 / bulan atau \$144 /                         | \$1000-2000 / tahun            |
|                    | tahun                                                   |                                |
| Depth of discovery | Power BI cocok untuk                                    | Fleksibel untuk                |
|                    | menyelidiki kumpulan data                               | visualisasi, namun tidak       |
|                    | bisnis dengan menggunakan                               | bisa digunakan untuk           |
|                    | ms.excel                                                | memanipulasi data.             |
| CONCLUSION         | Microsoft Power BI menyediakan banyak fitur visualisasi |                                |
|                    | dengan harga yang lebih mural                           | h dibanding <i>tableau</i> dan |
|                    | dapat menggunakan dax expres                            | ssions.                        |

#### Tabel 3.4 Perbandingan Tools Visualisasi

## Sumber :

https://www.betterbuys.com/bi/tableau-vs-power-bi/

https://comparisons.financesonline.com/microsoft-power-bi-vs-tableau-software https://selecthub.com/business-intelligence/tableau-vs-qlikview-vs-microsoftpower-bi/